# ◆Admin管理者によるユーザーパスワード設定(オプション)

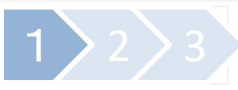

Admin管理者画面にて、新規ユーザー登録時に任意の初期パスワードを設定したり、登録済みユーザーのパスワードを 強制的に変更できるようになります。

オプション機能の為、ご利用をご希望の場合は管理者様からのお申込みが必要です。

※ デフォルトの設定では、パスワード設定に関する項目は非表示となります。

## ユーザーデータの一括管理登録・変更(CSVファイル)

### CSVファイルのアップロードで、新規ユーザーの初期パスワード登録や、既存ユーザーのパスワード変更を 一括設定できます。

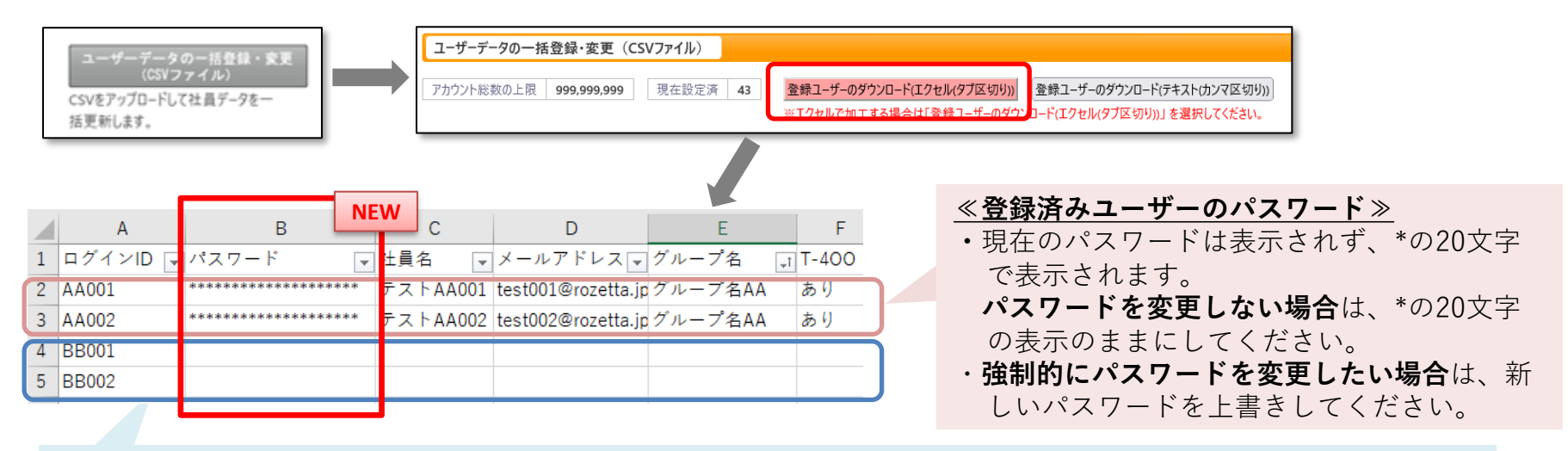

### <u>≪新規ユーザーの初期パスワード≫</u>

・新規ユーザーの初期パスワードを指定したい場合は、パスワード欄にパスワードを入力します。
・指定をしない場合は、\*または空欄にすると「ログインID」が初期パスワードとして自動設定されます。
(ログインID=初期パスワード)

■CSVファイルのアップロードの詳細手順は、ヘルプセンターの以下URLにてご確認ください。 <<u>https://rozetta.zendesk.com/hc/ja/articles/4402770037529</u>>

# ◆Admin管理者によるユーザーパスワード設定(オプション)

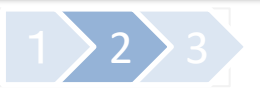

#### ユーザーデータの登録・変更・参照

Admin管理者画面への直接入力で、新規ユーザー登録時に初期パスワードを設定したり、既存ユーザーのパスワードを 強制変更することができます。

ユーザーデータの登録・変更・参照

アカウントの検索や追加・修正・サービス 使用権限の個別設定を行います。

#### ▼新規ユーザーの初期パスワード登録

| 【アカウントの追加】 |       |     |            |         |        |         |    |
|------------|-------|-----|------------|---------|--------|---------|----|
|            | パスワード | 社員名 | グループ名      | メールアドレス | T-400  | Desktop | 追加 |
|            |       | JEW | · <b>v</b> |         | 権限あり 🗸 | 権限あり 🗸  | 追加 |

#### ▼登録済みユーザーのパスワード変更

#### 【社員の検索】欄で、該当のユーザー情報を入力して[検索]を押すと、該当ユーザーの情報が表示されます。

| ログインID            | パスワード                       | 社員名                        | グループ名        | メールアドレス                               | T-400                 | Desktop 削除 |  |  |  |  |
|-------------------|-----------------------------|----------------------------|--------------|---------------------------------------|-----------------------|------------|--|--|--|--|
| AA001             | <u>変更</u>                   | テストAA001                   | グループ1 ・      | test001@rozetta.jp                    | 権限あり 🖌                | 権限あり 🗸 🗆   |  |  |  |  |
|                   |                             |                            |              |                                       |                       |            |  |  |  |  |
|                   |                             |                            | ×            | 「変更」を押すと、パスワード系                       | で<br>更<br>面<br>而<br>7 | が表示されます    |  |  |  |  |
| ログインID            | AA001                       |                            |              |                                       |                       |            |  |  |  |  |
| 社員名               | テストA4001                    |                            |              |                                       |                       |            |  |  |  |  |
| 新しいパスワード          | パスワードは半角の英大文字、<br>入力してください。 | 英小文字、数字、記号 (任意推奨) を組み合わせて、 | 6文字以上20文字以内で | を入力し、[変更する]を押すと、ユーサーバスワートた<br>変更されます。 |                       |            |  |  |  |  |
| 確認用バスワード<br>(再入力) |                             |                            |              |                                       |                       |            |  |  |  |  |
|                   |                             | ++>t                       | ジル 変更する      |                                       |                       |            |  |  |  |  |

■Admin管理者の[ユーザーデータの登録・変更・参照]画面への直接入力の詳細は、ヘルプセンターの以下URLにてご確認ください。 <<u>https://rozetta.zendesk.com/hc/ja/articles/4402770037529</u>>

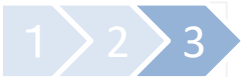

#### ■ユーザーのログイン手順

#### 新規に登録されたユーザーが初めてログインする場合

≪Admin管理者にて初期パスワードの指定がある場合≫ ログイン画面に、企業ID、ログインID、**指定の初期パスワード**を入力 →新しいパスワードを設定する画面が表示される→ユーザー自身で新しいパスワードを設定→ログイン成功

≪Admin管理者にて初期パスワードの指定がない場合≫ ログイン画面に、企業ID、ログインID、デフォルトの初期パスワード(=ログインID)を入力 →パスワード再設定画面が表示されるので、ユーザー自身で新しいパスワードを設定→ログイン成功

Admin管理者が強制的にパスワード変更したユーザーIDでログインする場合

Admin管理者が変更した後すぐに、ユーザーは変更したパスワードでログインができます。

【注意】

※Admin管理者が全ユーザーのパスワードを設定・変更できる機能であるため、本オプションの利用には、

セキュリティについて、改めて厳重に管理をお願いいたします。

特に、複数のAdmin管理者IDを作成されている企業様では、貴社内での運用を確認のうえお申し込みください。 ※パスワード要件(デフォルトは、英大文字、英小文字、数字をそれぞれ1つ以上いれた6文字以上(全て半角))を 満たしていない場合は、登録時にエラーが表示されます。

※CSVによる一括登録・変更は、ヘルプセンターのマニュアル、および、[ユーザーデータの一括管理登録・変更 (CSVファイル)]画面に表示されている説明をよくお読みのうえ、実施してください。 登録・変更したいユーザーだけのデータをアップロードすると、他のユーザーデータが全て削除されます。

■本オプションのお申込みは、変更依頼フォーム(<u>https://rozetta.zendesk.com/hc/ja/articles/22700964139417</u>)方法から、 ご契約を担当されている管理者様よりお申込みください。

■そのほか、ご不明点などございましたら、ユーザーサポートまでお問い合わせください。 Eメール:<u>cs=support@rozetta.jp</u>/フリーダイヤル:0120-934610